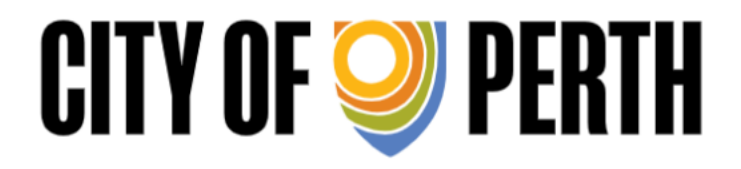

Planning and Building Application Online Submission

User Guide

# Contents

| General Information about online Submission       | 3-6   |
|---------------------------------------------------|-------|
| Step 1- Locating Applications Online              | 7-8   |
| Step 2- Login as a Registered User                | 9-12  |
| Step 3-Submitting your Application                | 13-19 |
| Step 4- Tracking and Application (Status Enquiry) | 20-21 |

# General Information about Online Submissions

Planning and Building applications can now be submitted online through the City's website.Please familiarise yourself with this user guide prior to lodging an application.

## Required Planning and Building Application Information

Prior to submitting an application, applicants should download the latest application forms and checklists, this will help ensure that required information is provided at lodgement.

### Becoming a Registered User Prior to Lodgement

Please email <u>dau.inbox@cityofperth.wa.gov.au</u> and provide the following information to enable theCity to set you up as a registered user.

- A generic email (an admin type email); the reason for this is we only set up a company once and the login details can be used by anyone in your company.
- Postal address confirmation
- Contact Name
- Applicant Name

Once you have registered, an email containing your username and password will be sent to the generic email address provided.

#### Note:

You can only view applications or submit further information through your user portal if you are the listed applicant.

#### **Application Fees**

Application fees can be paid on submission by credit card or if fees exceed \$10,000.00 a 'Cash Invoice' option is available which will generate an invoice with EFT details.

#### Note:

An application submitted without fees is deemed incomplete and will not be processed until payment is made.

### Application File Types

The City only accept application plans in PDF. Plans must be:

- Unlocked, with no security features.
- To scale (1:1000)
- Optimised for minimum file size (max upload size per attachment 80mb)

#### Note:

The use of words with accents or special characters are not allowed.

Examples of accents: Café, Façade

Special character examples: - ! " % ^ & ( ) { } [ ] : ; @ ' # < > , ? /

#### **File Sizes**

There is an 80-megabyte restriction with a limit of 20 attachments per session. For large applications, with documents and plans exceeding these limits, please contact the application team on 9461 3366 to discuss alternate lodgement methods.

#### File Naming

Please ensure that documents you attach have the correct file name and are uploaded to the correct attachment box. Please refer example below:

| * Denotes that the field is mand | latory.                                            |        |  |
|----------------------------------|----------------------------------------------------|--------|--|
| Plans and Docume                 | nt Attachments                                     |        |  |
| Attach File *                    | C:\Users\rnatalotto\Desktop\Architectural Plan.pdf | Browse |  |
|                                  | Architectural Plans                                |        |  |

Where there is no file name recorded against the attachment box please type in what the document is e.g.: Fire Engineer Report.

If you exceed the attachment limit, please refer to the 'Step 4- Submitting Additional Information'.

### Session Timed Out

The online system will 'time out' after 20 minutes of non-activity. It is recommended you have all attachments ready to load prior commencing the lodgement process. Any application commenced but not submitted will be saved and can be edited once the user has logged back into the system.

If you are a registered user, simply log back in, hover over 'Applications', select 'Edit Applications', and click on the relevant application. Your application will continue where it timed out.

| Application                                                   | is Custo                                                    | omer Service                                          | Registration                                        | Licensing                                   | Gene                                                  | eral Enc   | quiry      |
|---------------------------------------------------------------|-------------------------------------------------------------|-------------------------------------------------------|-----------------------------------------------------|---------------------------------------------|-------------------------------------------------------|------------|------------|
| New Appli                                                     | ication Dev                                                 | velopment Appli                                       | cation Lodgemer                                     | nt                                          |                                                       |            |            |
| Applicatio                                                    | n Enquiry vs y<br>has been submitted                        | ou to modify the details<br>it is no longer available | of an Application lodgeme<br>for modification here. | nt that has not yet been                    | submitted. C                                          | )nce an a  | pplication |
|                                                               |                                                             |                                                       |                                                     |                                             |                                                       |            |            |
| Date<br>Created                                               | Application<br>Type                                         | Location                                              |                                                     |                                             | .ast<br>Nodified                                      | In<br>Cart | Remov      |
| Date<br>Created<br>26-10-2021<br>12:18                        | Application<br>Type                                         | Location                                              |                                                     | 26<br>12                                    | ast<br>Modified<br>-10-2021<br>:18                    | In<br>Cart | Remov      |
| Date<br>Created<br>26-10-2021<br>12:18<br>26-10-2021<br>11:50 | Application<br>Type<br>Building Permit -<br>Certified (BA1) | Location                                              | ", 27-29 St Georges Terra                           | 26<br>26<br>12<br>ce, PERTH WA 60026<br>11: | ast<br>Modified<br>-10-2021<br>:18<br>-10-2021<br>:59 | In<br>Cart | Remov<br>S |

Note: If your application is not listed, it means it has not been saved.

## Forgot your Password?

If you forget your password, click 'forgotten your password'. Please ensure that you have the following information:

| Sign in                                                                                              |                                                                                 |
|----------------------------------------------------------------------------------------------------|---------------------------------------------------------------------------------|
| If you are a registered user, please enter your sign in details below.                               |                                                                                 |
| Your security is our priority, so after five incorrect logon attempts your account w (08) 9461 3333. | vill be disabled. Please contact our Customer Experience Team for assistance on |
| If you have forgotten your password, use the 'Forgotten your password?' link be                      | low.                                                                            |
| User Name                                                                                            |                                                                                 |
| Password                                                                                             |                                                                                 |
| Forgotten your par                                                                                   | ssword ? Sign in                                                                |

If you do not have the information please contact the Applications Team via email <u>dau.inbox@cityofperth.wa.gov.au</u> and an officer will provide the details.

#### Assistance

If you have any difficulties lodging a building or planning application, please contact the ApplicationsTeam via email: <u>dau.inbox@cityofperth.wa.gov.au</u> or phone 08 9461 3366.

# Step 1 – Locating Applications Online

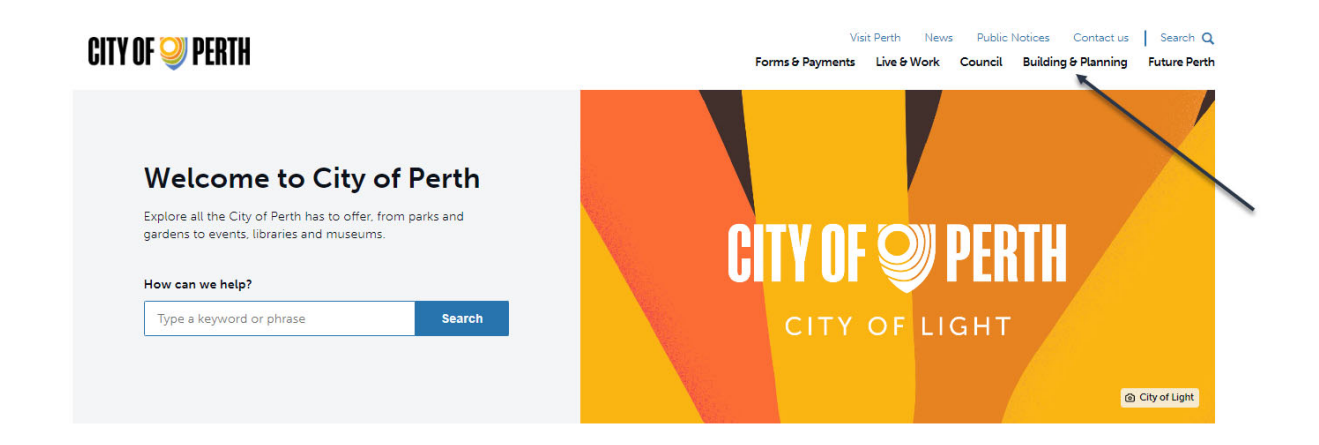

#### Click on 'Building and Planning'

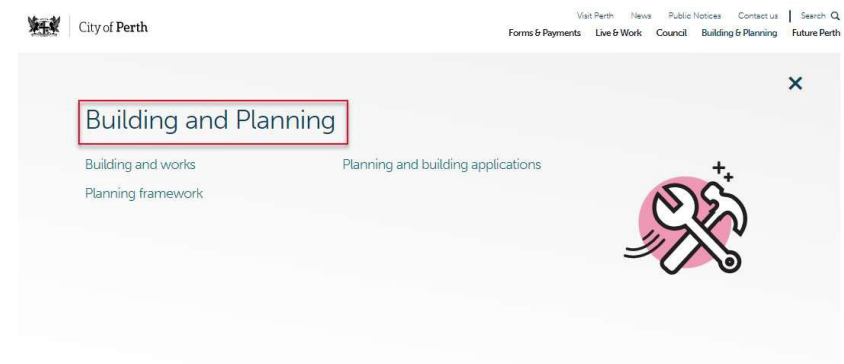

#### Click on 'e-Lodgement'

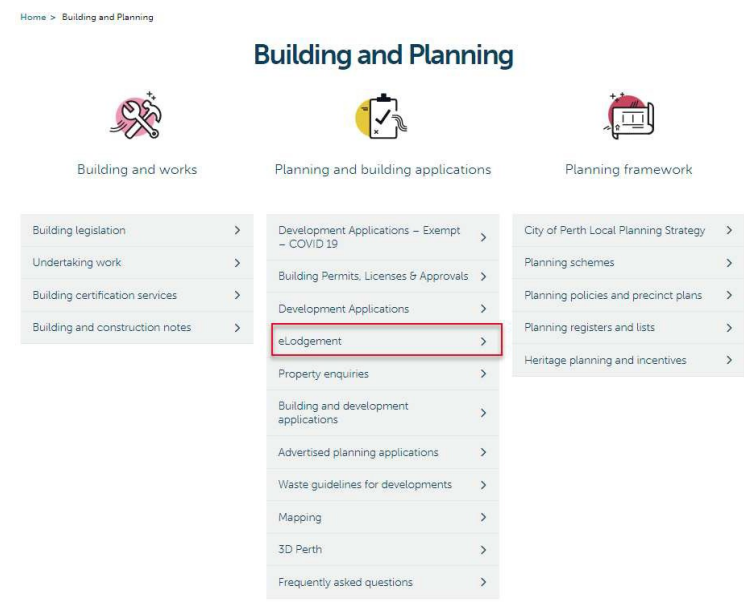

You must read the 'Agreement' section, then select 'By clicking here you agree to the terms and conditions and can now start submission' to proceed to e-lodgement.

## Agreement

I agree that I will comply with the requirements under the relevant legislation and City policies to provide complete and correct forms, information and plans for the City to assess an application. If insufficient or incorrect information is submitted, I acknowledge that the application will not be lodged or further processed until all required documents and fees have been received, to the satisfaction of the City, in accordance with relevant legislation.

I have read all fields of the electronic form carefully and have consulted the application guide.

I, the applicant have obtained permission from the author and/or relevant right holders to reproduce, publish and distribute all documents and plans submitted for the purpose of my application.

I fully indemnify the City for any alleged breach of copyright relating to the documents submitted as a result of them being reproduced/published/distributed by the City in processing my application.

The email address that I have provided in submitting this application is the email address to which I will accept any notification or communication from the Council.

Upon submission of an application a registered user login will be provided to me. I agree that any additional information that is required to be submitted to the City e.g. further technical information, amended plans or other drawings, will need to be submitted to the City via this portal using my registered user login.

Please note the following:

- An application submitted to the City is not considered to be lodged until all information is checked and is confirmed that is complete and correct.
- Please be aware that additional fees may be incurred once your application is processed e.g. estimated value of works submit is incorrect, works bond.

By clicking here you agree to the terms and conditions and can now start submission.

# Step 2- Login as a Registered User

Click 'Sign in'

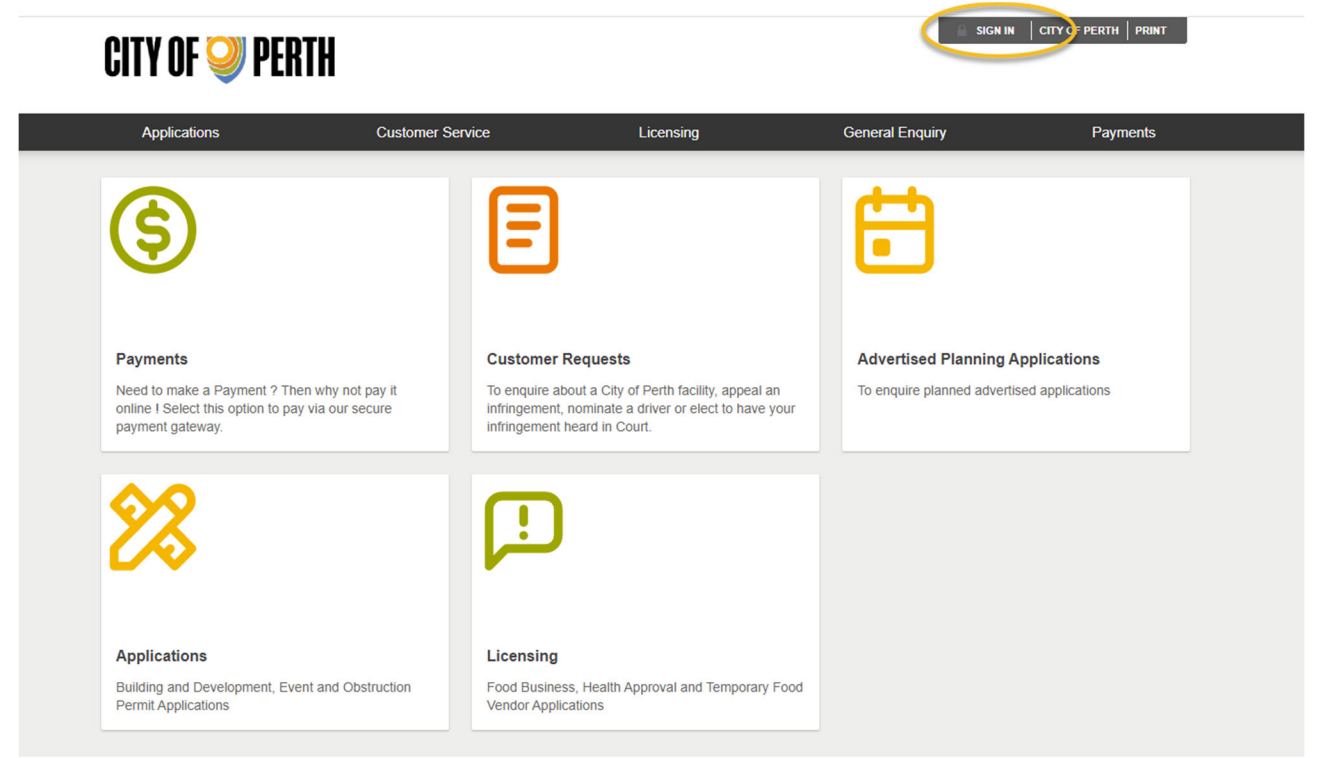

#### Using your username and password 'sign in'

| Sign in                                                                              |                                                                                              |
|--------------------------------------------------------------------------------------|----------------------------------------------------------------------------------------------|
| f you are a registered user, please enter your sign in details                       | below.                                                                                       |
| Your security is our priority, so after five incorrect logon attempts 08) 9461 3333. | your account will be disabled. Please contact our Customer Experience Team for assistance on |
| f you have forgotten your password, use the 'Forgotten your pas                      | sword?' link below.                                                                          |
|                                                                                      | · · · · · · · · · · · · · · · · · · ·                                                        |
| User Name                                                                            |                                                                                              |
| Password                                                                             |                                                                                              |
| Fo                                                                                   | orgotten your password ? Sign in                                                             |
|                                                                                      |                                                                                              |
|                                                                                      |                                                                                              |
|                                                                                      |                                                                                              |

### Select Applications

| Applications                                          | Customer Service | Registration                    | Licensing                  | General Enquiry | Paym | ents |
|-------------------------------------------------------|------------------|---------------------------------|----------------------------|-----------------|------|------|
| New Application                                       |                  |                                 |                            |                 |      |      |
| Edit Application                                      | Applications     |                                 |                            |                 |      | -    |
| F Application Enquiry<br>GPO BOX GT20, PERTITIVA 6839 | Applicant        | BSTRAT-1900/50, "COUNCIL HOUSE" | , 27-29 St Georges Terrace | , PERTH WA 6000 | Ŧ    | :    |

# Select the application type and click 'next'

|                          | on weby ppredictory ppredictory pesidopx                                                                                                    |                                                       |                          |               |                      |                   |   |
|--------------------------|----------------------------------------------------------------------------------------------------|-------------------------------------------------------|--------------------------|---------------|----------------------|-------------------|---|
| <u>()</u> (              | City of Perth FTP W 🗱 CTF 🤹 Financial Managem 🔛 SROWA Per                                                                                                    | h Metr 🔹 Financial Resources 📀 Street Naming          | g Guid 🔺 IRON MOUNTAIN   | 💡 Google Maps | Line Managers Portal | Objective Connect | t |
|                          |                                                                                                    |                                                       |                          |               |                      |                   |   |
| Sel                      | lect Application Type                                                                                                    |                                                       |                          |               |                      |                   |   |
| City o                   | of Perth Online Applications                                                                                                    |                                                       |                          |               |                      |                   |   |
|                          |                                                                                                    |                                                       |                          |               |                      |                   |   |
| Below                    | w is a list of the Application types that you can lodge online. Please s                                                                                                    | elect the required application type and click the 'Ne | ext' button to continue. |               |                      |                   |   |
| f you                    | are wanting to lodge a Planning or Building Application as a registe                                                                                                    | ed user, please sign in.                              |                          |               |                      |                   |   |
| Pleas                    | se note you will be timed out after 20 minutes of non-activity                                                                                                    |                                                       |                          |               |                      |                   |   |
| ,003                     | to note, you thin so three out and 20 minutes of non-deavity                                                                                                    |                                                       |                          |               |                      |                   |   |
|                          |                                                                                                    |                                                       |                          |               |                      |                   |   |
| Bui                      | Iding Applications                                                                                                    |                                                       |                          |               |                      |                   |   |
| Bui                      | Iding Applications                                                                                                    |                                                       |                          |               |                      |                   |   |
| Buil                     | Iding Applications<br>Application Types                                                                                                    | Instructions                                          |                          |               |                      |                   |   |
| Buil                     | Iding Applications Application Types Building Permit - Certified (BA1)                                                                                                    | Instructions                                          |                          |               |                      |                   |   |
| Buil                     | Iding Applications Application Types Building Permit - Certified (BA1) Building Permit - Uncertified (BA2)                                                                                                    | Instructions                                          |                          |               |                      |                   |   |
| Buil<br>0<br>0           | Iding Applications Application Types Building Permit - Certified (BA1) Building Permit - Uncertified (BA2) Demolition (BA5)                                                                                                    | Instructions                                          |                          |               |                      |                   |   |
| Buil<br>0<br>0<br>0      | Iding Applications Application Types Building Permit - Certified (BA1) Building Permit - Uncertified (BA2) Demolition (BA5) Occupancy Permit (inc unauthorised 2-9) (BA9)                                                                                                    | Instructions                                          |                          |               |                      |                   |   |
| Buil<br>0<br>0<br>0<br>0 | Iding Applications         Application Types         Building Permit - Certified (BA1)         Building Permit - Uncertified (BA2)         Demolition (BA5)         Occupancy Permit (inc unauthorised 2-9) (BA9)         Building Approval Cert (inc 1 & 10 unauthorised) (BA13)                          | Instructions                                          |                          |               |                      |                   |   |
| Buil<br>0<br>0<br>0<br>0 | Iding Applications         Application Types         Building Permit - Certified (BA1)         Building Permit - Uncertified (BA2)         Demolition (BA5)         Occupancy Permit (inc unauthorised 2-9) (BA9)         Building Approval Cert (inc 1 & 10 unauthorised) (BA13)         Sign Application | Instructions                                          |                          |               |                      |                   |   |

| Plar | ning Applications                     |              |
|------|---------------------------------------|--------------|
|      | Application Types                     | Instructions |
| 0    | Development Application / Amendment   |              |
| 0    | Development Assessment Panel          |              |
| 0    | Section 40                            |              |
| 0    | Built Strata Plan                     |              |
| 0    | Written Planning Advice               |              |
| 0    | Transfer Plot Ratio - Donor           |              |
| 0    | Development Approval Exemption Advice |              |

## Enter property details and then press 'search'

| Please search for and select your property address relating to this request                                                                                                    |                                                                         |  |  |  |
|----------------------------------------------------------------------------------------------------|-------------------------------------------------------------------------|--|--|--|
| Our system will assist you to locate a property in the City of Perth.<br>If your property is not within the City of Perth boundaries, it will not be<br>your address from our property system.<br>To search for a property: | recognised by the system. Please check City of Perth map to identify    |  |  |  |
| To search for a park, reserve or landmark, click on the tickbox below                                                                                                    |                                                                         |  |  |  |
| <ul> <li>don't include the suffix (ie use 6, not 6a)</li> </ul>                                                                                                    |                                                                         |  |  |  |
| only include the name of the street (William not William Street)                                                                                                    |                                                                         |  |  |  |
| <ul> <li>If you live in an apartment block with over 100 apartments, please state the apartment</li> </ul>                                                                                                    | itment number.                                                          |  |  |  |
|                                                                                                    |                                                                         |  |  |  |
| Address Search                                                                                                    |                                                                         |  |  |  |
|                                                                                                    |                                                                         |  |  |  |
| Search for locations using Address details:                                                                                                    |                                                                         |  |  |  |
| Use this option if you wish to search for a property. Please enter the address details, then click of fyou wish to search for a park, reserve, building name or landmark, please clice expand your search                   | on the search button to invoke the search.<br>k on the tickbox below to |  |  |  |
| Street Number                                                                                                    |                                                                         |  |  |  |
|                                                                                                    |                                                                         |  |  |  |
| Street Name                                                                                                    |                                                                         |  |  |  |
| Streat Tuna                                                                                                    | (anv)                                                                   |  |  |  |
| Sucertype                                                                                                    | (m))                                                                    |  |  |  |
| Suburb                                                                                                    |                                                                         |  |  |  |
|                                                                                                    |                                                                         |  |  |  |
| Previous                                                                                                    | Search                                                                  |  |  |  |

## Select the Property and click 'next'

| searcl                | ess from ou<br>h for a pro | ir property system.<br>berty:                                                                                                    |
|-----------------------|----------------------------|----------------------------------------------------------------------------------------------------|
| ·                     | To search for              | a park, reserve or landmark, click on the tickbox below                                                                                                    |
|                       | don't include              | the suffix (ie use 6, not 6a)                                                                                                    |
|                       | only include               | he name of the street (William not William Street)                                                                                                    |
| •                     | If you live in             | an apartment block with over 100 apartments, please state the apartment number.                                                                                                    |
| umber                 | of Properties              | Found: 6                                                                                                    |
|                       |                            |                                                                                                    |
|                       |                            | Address                                                                                                    |
|                       | -                          | "COUNCIL HOUSE" 27-29 St Georges Terrace. PERTH WA 6000                                                                                                    |
| D                     | <b>~</b>                   |                                                                                                    |
| D                     |                            | "COUNCIL HOUSE COP OFFICES", 27-29 St Georges Terrace, PERTH WA 6000                                                                                                    |
| D<br>D<br>D           |                            | "COUNCIL HOUSE COP OFFICES", 27-29 St Georges Terrace, PERTH WA 6000<br>"COUNCIL HOUSE CARPARK", 27-29 St Georges Terrace, PERTH WA 6000                                                                                                    |
| D<br>D<br>D           |                            | "COUNCIL HOUSE COP OFFICES", 27-29 St Georges Terrace, PERTH WA 6000         "COUNCIL HOUSE CARPARK", 27-29 St Georges Terrace, PERTH WA 6000         "COUNCIL HOUSE FLOOR 2", 27-29 St Georges Terrace, PERTH WA 6000                                                                                                    |
| D<br>D<br>D<br>D<br>D |                            | "COUNCIL HOUSE COP OFFICES", 27-29 St Georges Terrace, PERTH WA 6000         "COUNCIL HOUSE CARPARK", 27-29 St Georges Terrace, PERTH WA 6000         "COUNCIL HOUSE FLOOR 2", 27-29 St Georges Terrace, PERTH WA 6000         "COUNCIL HOUSE FLOOR 2", 27-29 St Georges Terrace, PERTH WA 6000         "COUNCIL HOUSE FLOOR 3", 27-29 St Georges Terrace, PERTH WA 6000 |

# Select appropriate applicant and click "Next" to commence lodgement

| Contacts applicable to this lodgement                                                                          |                                                                                      |                     |  |  |
|----------------------------------------------------------------------------------------------------|--------------------------------------------------------------------------------------|---------------------|--|--|
| Registered Customers, please click <u>here</u> to sign in<br>Don't have a sign in? Complete contact details by | clicking "Add Name +" to all applicable categories below.                            |                     |  |  |
| Please note: If you wish to receive a receipt of yo                                                            | ur transaction, please ensure you enter a valid email address when completing the "A | dd Name +" details. |  |  |
| Click NEXT to continue to the next stage                                                                       |                                                                                      |                     |  |  |
| Contacts                                                                                                    | Names                                                                                | Link/s              |  |  |
| Applicant *                                                                                                    | Applicant * City of Perth                                                            |                     |  |  |
|                                                                                                    | Previous Next                                                                        |                     |  |  |

# Step 3- Submitting your Application

Complete requested fields and add attachments, ensuring you attach documents against the correct file name (i.e. MRS Form 1 document is placed with file name 'Metropolitan Region Scheme Form 1') and then click 'next'.

Select the application type, click next

# For Planning Applications:

| escription of proposed works •                                                                                                    | Large format digital sign                                            |
|----------------------------------------------------------------------------------------------------|----------------------------------------------------------------------|
|                                                                                                    |                                                                      |
|                                                                                                    | li li li li li li li li li li li li li l                             |
| Estimated Value of Work •                                                                                                    | 555555                                                               |
|                                                                                                    |                                                                      |
| Related Applications                                                                                                    |                                                                      |
|                                                                                                    |                                                                      |
|                                                                                                    |                                                                      |
| Attach File •                                                                                                    | Choose File Development Approval Form.pdf                            |
|                                                                                                    |                                                                      |
|                                                                                                    | Development Approval Form                                            |
| Attach File •                                                                                                    | Choose File MRS 1 odf                                                |
|                                                                                                    |                                                                      |
|                                                                                                    | Metropolitan Region Scheme Form 1                                    |
|                                                                                                    |                                                                      |
| \ttach File +                                                                                                    | Choose File Certificate of Title.pdf                                 |
|                                                                                                    | Current Certificate of Title for every Lot                           |
|                                                                                                    |                                                                      |
| \ttach File                                                                                                    | Choose File LAND OWNER'S WRITTEN LEGAL ORISATION FORM - BUILDING.pdg |
|                                                                                                    |                                                                      |
|                                                                                                    | Land owner's written legal authorisation                             |
| Application Type                                                                                                    |                                                                      |
| lect one Application Type                                                                                                    |                                                                      |
| loci one Application Type                                                                                                    |                                                                      |
|                                                                                                    |                                                                      |
| Change of Use Application                                                                                                    |                                                                      |
| <ul> <li>Change of Use Application</li> <li>DA Sign Application</li> </ul>                                                                                                    |                                                                      |
| Change of Use Application DA Sign Application Development Application                                                                                                    |                                                                      |
| Change of Use Application DA Sign Application Development Application Development WA                                                                                                    |                                                                      |
| Change of Use Application DA Sign Application Development Application Development WA Amended Development Application                                                                          |                                                                      |
| Change of Use Application DA Sign Application Development Application Development WA Amended Development Application Retrospective Development Application                                    |                                                                      |
| Change of Use Application Development Application Development WA Amended Development Application Retrospective Development Application Swan River Trust                                       |                                                                      |
| Change of Use Application Development Application Development WA Amended Development Application Retrospective Development Application Swan River Trust Western Australian Planning Commision |                                                                      |

Should you have additional documents to attach, please ensure the uploaded document is appropriately labelled

| Denotes that the field is mandatory.      Plans and Document Attachments |                                         |
|--------------------------------------------------------------------------|-----------------------------------------|
|                                                                          |                                         |
| Attach File -                                                            | Choose File Statement of Compliance.pdf |
|                                                                          | Statement of Planning Compliance        |
| Attach File -                                                            | Choose File Development Plans.pdf       |
|                                                                          | Development Plans                       |
| Attach File                                                              | Choose File No file chosen              |
|                                                                          | Perspective Plans                       |
| Attach File                                                              | Choose File No file chosen              |
|                                                                          | Construction Management Flan            |
| Attach File                                                              | Choose File No file chosen              |
|                                                                          | Titchrical Report - Acoustic            |
| Attach File                                                              | Choose File No file choose              |
|                                                                          | Turbried Based. Full (Parent Parlo)     |
| Aller's The                                                              |                                         |
| Allocitie                                                                | Choose Hiel No file chosen (8)          |
|                                                                          | Technical Report - Wind                 |
| Attach File                                                              | Choose File No file chosen              |
|                                                                          | Technical Report - Heritage             |
| Attach File                                                              | Choose File No file chosen              |
|                                                                          | Technical Report – Universal Access     |
| Additional Documents                                                     | Choose File No file chosen              |
|                                                                          |                                         |
|                                                                          | Choose File No file chosen              |
|                                                                          |                                         |
|                                                                          | Choose File No file chosen              |
|                                                                          |                                         |
|                                                                          | Choose File No file chosen              |
|                                                                          |                                         |
|                                                                          |                                         |
|                                                                          | Chosse File No file chosen              |
|                                                                          |                                         |
|                                                                          | Previous Next                           |
|                                                                          |                                         |

If you are unable to attach all files please refer to the Step 4 – Submitting Additional Information

Complete required Planning Data and Materials Used (if applicable to your application type) and click 'next'

|                              | ease wereux | * |  |
|------------------------------|-------------|---|--|
| umber of Bedrooms?           |             |   |  |
| rea of Dwellings (sq meters) |             |   |  |
| otal Floor Area (sq meters)  |             |   |  |
| umber of Levels?             |             |   |  |
| eight of Building (metres)   |             |   |  |
| pas? How many?               |             |   |  |
| arking Bays N                | • •         |   |  |
| ommercial Bays               |             |   |  |
| esidential Bays              |             |   |  |
| isabled Bays                 |             |   |  |
| ervice Bays                  |             |   |  |
| icycle Bays                  |             |   |  |

| You can multi select the a<br>To multi select hold the 'C | nswers to the questions below.<br>TRL' button and click the answers required                                                                                     |
|-----------------------------------------------------------|----------------------------------------------------------------------------------------------------|
| Ground Level                                              | Bricks<br>Glass - olear or tinted<br>Glass - coloured or backed<br>Grills - Aluminium or Steel<br>Hardwood timber windows<br>High quality grade A formwork or 💌  |
| Upper Level                                               | Acrylic Render<br>Bonded Aluminium Cladding with<br>Brick or Brick Clad<br>Fibre Cement or GRC Cladding<br>Glass - Clear or Tinted<br>Glass - Coloured or backed |
| Awnings                                                   | Composite sheet cladding<br>Fibre Cement or GRC Cladding<br>Glass<br>Metal Cladding                                                                              |
| Roofs                                                     | Clay, Concreter or Slate Tiles  Drained garden roof systems Drained pavers on concrete flat ro Fibre Cement of GRC Glass Integrated functional systems           |

## For Building Applications

Complete requested fields and add attachments, ensuring you attach documents against the correct file name (i.e. BA1 document is placed with file name 'Application Form- BA1') and then click 'next'.

| * Denotes that the field is mandatory.                                                                                                    |                                                                                                    |
|----------------------------------------------------------------------------------------------------|----------------------------------------------------------------------------------------------------|
| Application Details                                                                                                    |                                                                                                    |
| Description of proposed works -                                                                                                    | Services Amendment - Nor-Mechanical Air Pressure Relief Design Change; and Smoke<br>Detector (Dual Output Sensor) Design Change to Hotel Development |
| Estimated Cost (incl GST) -                                                                                                    | 10000                                                                                                    |
| Related Applications                                                                                                    |                                                                                                    |
|                                                                                                    |                                                                                                    |
| Attach file *                                                                                                    | Choose File BA1 Application pdf                                                                                                    |
| Attach file                                                                                                    | Choose File Landowners Auth pdf                                                                                                    |
|                                                                                                    | Land owner's written legal authorisation                                                                                                    |
| <ul> <li>Lick to pay BCITF with this application, or alternatively attach BCITF receipt below<br/>payment has been made directly to BCITF</li> </ul> | v if                                                                                                    |
| Attach file                                                                                                    | Choose File BCITF Receipt.pdf                                                                                                    |
|                                                                                                    | BCITF Receipt                                                                                                    |
| Select one Building Classification                                                                                                    |                                                                                                    |
| Building Permit Certified 1 & 10                                                                                                    |                                                                                                    |
| O Building Permit Certified 2 - 9                                                                                                    |                                                                                                    |
| Previou                                                                                                    | s Next                                                                                                    |

Should you have additional documents to attach, please ensure the uploaded document isappropriately labelled.

| * Denotes that the field is mandatory. |                                        |   |
|----------------------------------------|----------------------------------------|---|
| Plans and Document Attachments         |                                        |   |
| Attach File •                          | Choose File Plans (1).pdf              | 3 |
|                                        | Architectural Plans                    |   |
| Attach File •                          | Choose File CDC.pdf                    | 1 |
|                                        | Certificate of Design Compliance - BA3 |   |
| Attach File                            | Choose File Landscaping pdf            | 1 |

If you are unable to attach all files please refer to the 'Step 4- Submitting Additional

Information'.

Complete required Building Data (if applicable to your application type) and click next.

| Denotes that the field is mandatory.                                                |               |  |  |
|-------------------------------------------------------------------------------------|---------------|--|--|
| Building Data                                                                       |               |  |  |
|                                                                                     |               |  |  |
| Are there any existing swimming pools or spas associated with this property?        | No            |  |  |
| How many Pools?                                                                     | Please Select |  |  |
| How many Spas?                                                                      | Please Select |  |  |
| Are there any new swimming pools or spas?                                           | No            |  |  |
| How many Pools?                                                                     | Please Select |  |  |
| How many Spas?                                                                      | Please Select |  |  |
| Floor area to be created m2 for newly constructed +                                 |               |  |  |
| Is there a performance based alternative solution associated with this application? | No            |  |  |
| Fire Engineered Solution                                                            |               |  |  |
| Disability Access Solution                                                          |               |  |  |
| Energy Efficiency Solution                                                          |               |  |  |
| Bushfire BAL                                                                        |               |  |  |
| Other                                                                               |               |  |  |
| if Other please specify                                                             |               |  |  |
| Previous                                                                            | Next          |  |  |

Note:

- If you are not be creating any additional sqm of floor area please put a zero '0' otherwise you will not be able to continue with lodgement.
- If you are unsure of the Building Classifications please refer https://www.abcb.gov.au/sites/default/files/resources/2020//UTNCC\_Building\_cl assifications. PDF

#### For all Applications - Confirm your application

- Check summary details
- If amount is above \$10,000 please choose 'Cash Invoice' if below \$10,000 leave as 'Creditpayment'
- Tick 'I agree' box to accept statement
- Click 'Next'

| Application Type                                                                                                    | Development Application / Amendment                                                                                                    |
|----------------------------------------------------------------------------------------------------|----------------------------------------------------------------------------------------------------|
| Properties                                                                                                    | "COUNCIL HOUSE", 27-29 St Georges Terrace, PERTH WA 6000                                                                                                    |
| .odgement Fee                                                                                                    | S182277 Note: If amount above \$10,000<br>Choose 'Cash Invoice'                                                                                                    |
| ay Now With                                                                                                    | Cash Invoice                                                                                                    |
| Application Details                                                                                                    |                                                                                                    |
| Description of proposed works                                                                                                    | Large format digital sign                                                                                                    |
| Ectimated Value of Work                                                                                                    | 556565                                                                                                    |
| ttaoh File                                                                                                    | Development Approval Form.pdf                                                                                                    |
| ttaoh File                                                                                                    | MRS 1.pdf                                                                                                    |
| ttaoh File                                                                                                    | Certificate of Title.pdf                                                                                                    |
| ttaoh File                                                                                                    | LAND OWNER_S WRITTEN LEGAL AUTHORISATION FORM - BUILDING.pdf                                                                                                    |
| Plans and Document Attachments                                                                                                    |                                                                                                    |
| ttaoh File                                                                                                    | Statement of Compliance.pdf                                                                                                    |
| Attach File                                                                                                    | Development Plans.pdf                                                                                                    |
| Authentical and a second second second log application in the event had negative the intervence is a<br>application. In the event that negative negative terms of the intervence is a<br>problem. In the event that negative terms of the intervence is a<br>negative term of the event of the intervence is a<br>have read all fields of the electronic form carefully and have consult<br>in expectations there exists and the event of the electronic terms<br>periodication. The electronic term carefully and have consult<br>in the problem of the electronic term carefully and have consult<br>in the problem of the electronic term carefully and have consult<br>in the problem of the electronic term carefully and the electronic<br>respiration.<br>The problem of the term of the electronic term of the electronic<br>term of the end address that I have provided in submitting this application<br>in consulting plans or other drawing, will need to be submit<br><b>Flasse node the following:</b> | In the City particles to provide complete and connect forms, information and plans for the City to assess an EMITTED, Lacroweigh that the application will INOT be lodged or further processed until all negured documents and the application guide. If the application guide. If the application guide. If the city particles to which I will accept any notification or communication from the Council. Idea to the City valities and address to which I will accept any notification or the the submitted to the City e.g.: further technical and to the City valities possible all information that is required to be submitted to the City e.g.: further technical and to the City valities possible and the continuer to any neglected user loge. |
| Please be aware the additional fees may be incurred once you liagrae                                                                                                    | ir application is processed e.g.: Estimated Value of works submit is incorrect, works bond elo $$\mathbf{v}$$                                                                                                    |

| Application Submission                                            |                                                                |  |  |  |
|-------------------------------------------------------------------|----------------------------------------------------------------|--|--|--|
| Thank you for submitting your application. The City will review t | he information you have provided, and will be in contact soon. |  |  |  |
| Transaction Reference                                             | DA-201102                                                      |  |  |  |
| Transaction Date/Time 1/09/2022 10:37:41 AM                       |                                                                |  |  |  |
| Click to Print This Page                                          |                                                                |  |  |  |

If Paying by credit card (fee under \$10,000), enter credit card details. You will then receive a Submission Statement

On the application response screen, the 'details' field is mandatory and limited to 250 characters. If you need to send correspondence longer than the 250 characters, please save it as a word documentor PDF and upload as an attachment.

Note:

- When submitting documentation ensure all documents are clearly labelled in the 'Attachment Description' field and the attachment description relates to its contents or purpose.
- This is considered a new session so has another 80 megabytes limit for the attachment upload.

# Step 4- Tracking an Application (Status Enquiry)

Once signed in, hover over 'general enquiry' and select 'application enquiry' Select which application applies and click 'next'

| Ap    | oplications                    | Customer Service                          | Registration                   | Licensing                   | General Enquiry     | Payments |
|-------|--------------------------------|-------------------------------------------|--------------------------------|-----------------------------|---------------------|----------|
|       |                                |                                           |                                |                             | Application Enquiry |          |
| Sel   | lect Enquiry List              |                                           |                                |                             | Ŭ                   |          |
| Below | is a list of the Enquiries tha | t are available for you to request. Pleas | e make a selection and click t | he Next button to continue. |                     |          |
| oPa   | thway General Enguiny - A      | unlications                               |                                |                             |                     |          |
| er a  | alway General Enquiry - A      | phonon                                    |                                |                             |                     |          |
|       | Description                    |                                           | Instructions                   |                             |                     |          |
| 0     | Building Applications          |                                           |                                |                             |                     |          |
| 0     | Planning Applications          |                                           |                                |                             |                     |          |
| 0     | Event Application – COP/M      | RA/UWA                                    |                                |                             |                     |          |
| 0     | Advertisement for Planning     | applications                              |                                |                             |                     |          |
|       |                                |                                           |                                |                             |                     |          |
|       |                                |                                           | Next                           |                             |                     |          |

Search for your application by inputting address and clicking 'search' or selecting 'search' only to list<u>all</u> applications under your name

| fou can perform a search by selecting one of the available options below, and then entering some or all of the requested details.                                                                                                    |                                             |  |  |  |  |
|----------------------------------------------------------------------------------------------------|---------------------------------------------|--|--|--|--|
| Select an alternate Enquiry list                                                                                                    | Building Applications -                     |  |  |  |  |
|                                                                                                    |                                             |  |  |  |  |
| Address Search Formatted Number Search                                                                                                    |                                             |  |  |  |  |
| Search for locations using Address details:                                                                                                    | Search for locations using Address details: |  |  |  |  |
| Use this option if you wish to search for a property. Please enter the address details, then click on the search button to invoke the search.<br>If you wish to search for a park, reserve, building name or landmark, please click on the tickbox below to<br>expand your search<br>Click here to specify unit/level numbers or to search by park, reserve, landmark or<br>building name |                                             |  |  |  |  |
| Street Number 27                                                                                                    |                                             |  |  |  |  |
| Street Name                                                                                                    | St Georges                                  |  |  |  |  |
| Street Type                                                                                                    | (any)                                       |  |  |  |  |
| Suburb                                                                                                    |                                             |  |  |  |  |
| Previous                                                                                                    | Search                                      |  |  |  |  |

You will now see a listing of the applications you have submitted. Click on the Application Number and refer to Status.

| Enquiry Detail View                                      |                |                                                            |          |  |
|----------------------------------------------------------|----------------|------------------------------------------------------------|----------|--|
| Application Details                                      |                |                                                            |          |  |
| Application Number<br>Application Type                   |                | BPU-2022/484<br>Building Permit - Uncertified Class 1 & 10 |          |  |
| Application Received<br>Lodgement Date                   |                | 10/08/2022<br>10/08/2022                                   |          |  |
| Description of Works                                     |                | Testing - fix patch                                        |          |  |
| Status                                                   |                | Building Permit Uncertified Issued                         |          |  |
| Responsible Officer                                      |                | Rosa Natalotto                                             |          |  |
| Property Details                                         |                |                                                            |          |  |
| "COUNCIL HOUSE", 27-29 St Georges Terrace, PERTH WA 6000 |                |                                                            |          |  |
|                                                          |                |                                                            |          |  |
| Fee Туре                                                 | Fee Amount     |                                                            | Balance  |  |
| Building Service Levy                                    | \$274.00       |                                                            | \$274.00 |  |
| Building Permit Uncertified                              | \$639.99       |                                                            | \$639.99 |  |
| Building Construction Training Levy                      | \$400.00       |                                                            | \$400.00 |  |
|                                                          |                |                                                            |          |  |
| Name Details                                             | Formatted Name |                                                            |          |  |
| Applicant                                                | R Natalotio    |                                                            |          |  |
| Owner                                                    | City of Perth  |                                                            |          |  |

Previous New Search